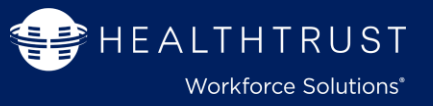

Thank you for partnering with HealthTrust Workforce Solutions! HealthTrust is pleased to offer a simple and convenient, web based, Self-service option to our staffing relationship. The purpose of this quick reference guide is to guide you on the following functions in the Vendor Portal:

- SearchingTimesheets
- Adding and Submitting Time
- Viewing Rejected Time Reason

Within the HealthTrust Workforce Solutions MSP group, some Program Management Office (PMO) teams support clients that utilize non-Kronos time clocks onsite at their facilities. When providing workers to PMOs with alternate time processing the time will need to be <u>manually entered on behalf of your candidates</u>, and then submitted over to the client for approval.

### Login Reminder:

•

Browser: Ensure to always use the Google Chrome browser.

Vendor Portal Web App Login URL:

**Enter Email Address** 

vendor.healthtrustws.com

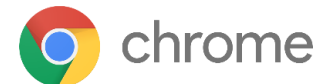

• Enter Password

NOTE: You will use the same credentials as you do for Workforce 2.0.

## Searching Timesheets

This section allows you to search and view matches that are in different statuses. You can narrow down data for review specific to Matches for contract positions. There are different filters and columns to choose from for results.

| 1 | Click the Timesheets section from the main menu panel                                                          |
|---|----------------------------------------------------------------------------------------------------|
| 2 | Search by Timesheet ID, Candidate Name or Candidate ID                                                         |
| 3 | Use these filters to only see the shifts in these specific statuses: Draft, Submitted, Approved, Rejected etc. |
| 4 | <b>Column</b> results of data. There are options to filter each of these columns where you see a filter menu   |
| 5 | Change the columns that you have visible on the search by clicking the columns option icon                     |
| 6 | Export data to Excel if needed                                                                                 |

| Dashboard    | Timesheets                                             |          |                |              |                    |               |                                                                           |             |                |                                                                                          | 6<br>Export                                                  |
|--------------|--------------------------------------------------------|----------|----------------|--------------|--------------------|---------------|---------------------------------------------------------------------------|-------------|----------------|------------------------------------------------------------------------------------------|--------------------------------------------------------------|
| Candidates   | Search by Timesheet Id, Candidate Name or Candidate Id |          |                |              |                    |               | All Timesheets A Pending Submittal A Datk & Submitted Approved X Rejected |             |                |                                                                                          |                                                              |
| Positions    | Timesheet 👙                                            | Status   | Start Date 💠 👻 | End Date 😄 🦊 | Candidate 💠        | Regular Hours | Overtime Hours                                                            | Total Hours | Total Expenses | Position 💠 👻                                                                             | Match 💠 👻 Primary 🔲                                          |
| 2<br>Matches | 6508691                                                | Approved | 11/14/2021     | 11/20/2021   | Janet (4865690)    | 0h            | Sh                                                                        | Sh          |                | Travel PCU RN (636) 7P-7A/ 13 WEEKS (509723)<br>METHODIST SPECIALTY& TRANSPLANT HOSPITAL | Status 5                                                     |
| Timesheets   | 6508688                                                | Approved | 11/7/2021      | 11/13/2021   | Llan (4228772)     | 37h 30m       | 0h                                                                        | 37h 30m     | \$0.00         | TRAVEL – RN – TELEMETRY - COST CENTER (6 (520042)<br>CENTRAL FLORIDA REGIONAL-SANFORD    | End Date     Candidate                                       |
|              | 6508675                                                | Approved | 9/26/2021      | 10/2/2021    | Amaranda (4479363) | 18h 15m       | 7h 45m                                                                    | 26h         |                | RAPID RESPONSE - RN STEP/TELE - Cost Cen (502090)<br>METHODIST HOSPITAL                  | Regular Hours                                                |
|              | 6508671                                                | Approved | 10/31/2021     | 11/6/2021    | Llan (4228772)     | 38h 30m       | 0h                                                                        | 38h 30m     | \$0.00         | TRAVEL – RN – TELEMETRY - COST CENTER (6 (520042)<br>CENTRAL FLORIDA REGIONAL-SANFORD    | <ul> <li>Overtime Hours</li> <li>Doubletime Hours</li> </ul> |
|              | 6508597                                                | Approved | 10/10/2021     | 10/16/2021   | Zachary (4835554)  | 41h 45m       | 1h                                                                        | 42h 45m     |                | RAPID RESPONSE - RN - ICU - Cost Center (517843)<br>HCA Houston N Cypress                | Other Hours Total Hours                                      |
|              | 6508573                                                | Approved | 10/17/2021     | 10/23/2021   | Jennifer (1228812) | -40h          | -1h 15m                                                                   | -41h 15m    | \$0.00         | EXTENSION TRAVEL CST - OR/SURGERY (701) (493714)<br>MISSION HOSPITAL                     | Total Expenses                                               |

**Submitting Time** 

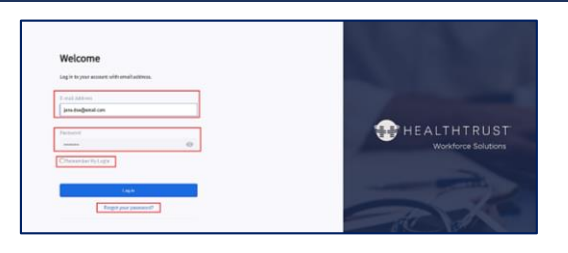

- **Click Draft** filter in order to view only those timesheets that need time entered. Use additional filters on columns to expand or narrow the search.
- Click the Timesheet ID • .... Timesheets Export Candidat Q Search by Timesheet Id, Candidate Name or Candidate Id All Timesheet Pending Submittal Ő 2. Submitted Draft Position Timesheet A Status Start Date 👙 🛒 End Date 🚊 🗉 Candidate 🚊 Overtime Hours Total Hours Total Expense Position **Regular Hours** 2 Matches TRAVEL - MEDICAL TECHNOLOG 6505796 11/14/2021 11/20/2021 Dwane Dupree (4935181) 아 ٥ŀ \$0.00 IRL - North FL RRL Rapid Response Travel (RN) ED 6493381 10/31/2021 11/6/2021 Kyle Bolella (4607230) OF 0h Lee Health Rapid Response Travel (RN) ED 6493316 10/24/2021 10/30/2021 Kyle Bolella (4607230
  - Option to expand to full view
  - Click Add Time

| Candidates   | Kyle         - Rapid Response Travel (RN) ED / Emergency Department (678)           Image: Constraint of the second second sec | ) Day (6493381) |    |
|--------------|----------------------------------------------------------------------------------------------------|-----------------|----|
| 2<br>Matches |                                                                                                    | Summary         |    |
|              |                                                                                                    | Total:          | 0h |
| Ø            |                                                                                                    | Regular:        | 0h |
| Timesheets   |                                                                                                    | Overtime:       | 0h |
|              |                                                                                                    | Double time:    | 0h |
|              |                                                                                                    | Other:          | 0h |
|              |                                                                                                    |                 |    |
|              | Time Entered                                                                                                    |                 |    |
|              |                                                                                                    |                 |    |
|              | 10/31/2021 Sunday                                                                                                    |                 |    |
|              | 11/1/2021 Monday                                                                                                    |                 |    |

1. Select Date

*If needed, multiple dates can be selected if the same schedule occurs.* 

- 2. Rate Group will be defaulted
- 3. Rate will default to Regular Pay (modify if needed)
- 4. Select Start and End Time
- 5. Select Cost Center (if needed)
- 6. Click Add

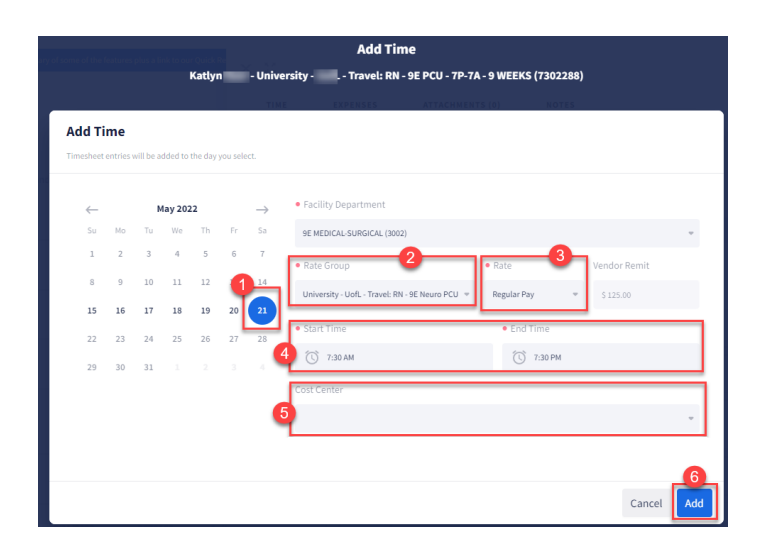

Once all the time has been entered, the Summary window will begin to populate.

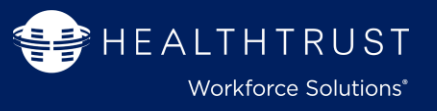

**Click Submit Timesheet** will send the timesheet electronically to the customer for electronic approval.

| Dashboard       | × H                                                                                                    |                           |       |                |  |  |
|-----------------|----------------------------------------------------------------------------------------------------|---------------------------|-------|----------------|--|--|
| _<br>Candidates | Kyle       - Rapid Response Travel (RN) ED / Emergency Department (678) Day (6493381)         Image: Mark Straight Control (Control (Contro) (Control (Control (Co |                           |       |                |  |  |
|                 | TIME ATTACHMENTS (0) NOTES                                                                                                    |                           |       |                |  |  |
|                 |                                                                                                    | Summary                   |       |                |  |  |
| latches         |                                                                                                    | Total:<br>Regular:        | 46h   |                |  |  |
| (C)<br>nesheets |                                                                                                    | Overtime:<br>Double time: | Oh Oh |                |  |  |
|                 |                                                                                                    | Other:                    | oh    |                |  |  |
|                 | Time Entered 🚍 Show All                                                                                                    |                           |       | Add Time       |  |  |
|                 | L 10012001 Sunday                                                                                                    | Durante and to (control)  |       | Tatal 111 20m  |  |  |
|                 | T AU/SA/2021 Sunday                                                                                                    | Departments: ED (678.15)  |       | TOTALE TTU SOM |  |  |
|                 | + 11/1/2021 Monday                                                                                                    | Departments: ED (678.15)  |       | Total: 11h 30m |  |  |

# Rejected Timesheets

To view reasons for rejected time you can hover over the **Rejection Status**.

## Click on the Timesheet ID to open

Hover over Red Rejected icon and reason will appear

| 12                      | Welcome to the Vendor Contact Portal! Click "Learn More" for a summary of some of the features plus a link to our o | Qt ick Re                                                                                                    |                                                                                                |                 |                  |
|-------------------------|----------------------------------------------------------------------------------------------------|----------------------------------------------------------------------------------------------------|------------------------------------------------------------------------------------------------|-----------------|------------------|
| Dashboard<br>Candidates | Timesheets                                                                                                    | Timesheet Status<br>Rejected By: Joy Medrano<br>Rejected On: 5/31/2022<br>Rejected Reason: Incorrect Hours 11<br>Rejected • 17/10/2 | n - Registered Nurse (RN) - Oncology Medical<br>2016-7/16/2016 - 🏦 Alaska Regional Hospital AX | (616) (2535328) | Submit Timesheet |
| Positions               | Q 2555328                                                                                                    | TIME EXPENS                                                                                                    | ES ATTACHMENTS (0) NOTES                                                                       |                 |                  |
| Matches                 | Timesheet ⇔ Status Start Date ⇔ ¥ End Date ⇔ ¥ Match ⇔ ¥                                                            | Can                                                                                                    | Summary                                                                                        | Cost Center     |                  |
|                         | 2535328 Rejected 7/10/2016 7/16/2016 61392                                                                          | Bric                                                                                                    | Total: 12h 15m                                                                                 |                 |                  |
| Timesheets              | 7253532 Approved 5/1/2022 5/7/2022 1978961                                                                          | Aus                                                                                                    | Regular:     12h 15m       Overtime:     0h       Double time:     0h       Other:     0h      | 616: 12h 15m    |                  |
|                         |                                                                                                    |                                                                                                    |                                                                                                |                 |                  |
|                         |                                                                                                    | Time Entered                                                                                                    | ≓ Show All                                                                                     |                 | Add Time         |

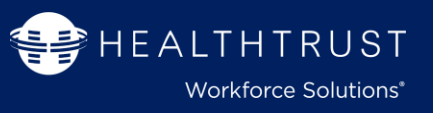

### Help/FAQ

Locate Training Resource information for additional system quick reference guides.

Please note: For any "process" related questions, please contact you Program Team or Local Staffing Office

| Control Center     |                                                                                                    |
|--------------------|----------------------------------------------------------------------------------------------------|
| Profile            | Help / FAQ                                                                                                    |
| 🔅 Data Preferences | HealthTrust Workforce Solutions is pleased to offer a simple and convenient self-service option to our staffing relationship. Please access the training resource material which will provide a quick demo tour of the Web App and step-by-step instruction to the different functionalities of the Client Portal Web App tool by clicking target. |
| Notifications      |                                                                                                    |
| 🔍 Tools            |                                                                                                    |
| Q Help / FAQ       |                                                                                                    |

### Technical issues? Report a Problem or contact Help Team

To Report a problem via web app portal: Next to your profile name/login and out section on the upper right corner Click on the exclamation talk icon Fill out the form

Attach file (please ensure this is a full screen shot of your issue and not just the error) Click Submit

> Service Desk Contact Information: Phone: 954-514-1642 Email: <u>HWS.ServiceDesk@HealthTrustWS.com</u>

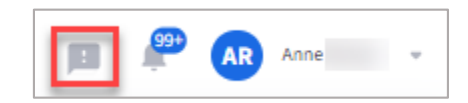

| Report a Problem           |        |        |
|----------------------------|--------|--------|
|                            |        |        |
| Report a Technical Problem |        |        |
| • Subject:                 |        |        |
| Description:               |        |        |
|                            |        |        |
|                            |        |        |
|                            |        | h      |
| Attach files 🖶             |        |        |
|                            | Cancel | Submit |